# 最具成长潜力的留学人员创业企业 网上申报指南

第一步: 输入网址(都可以)

http://218.94.94.82:9210

http://testzw.chinapostdoctor.org.cn/1x/V1/Program3

/Login.aspx

第二步:新用户注册

| -                                             |                                       |  |  |  |  |  |
|-----------------------------------------------|---------------------------------------|--|--|--|--|--|
| 用户登录                                          | 式上港力的穷兴人员创业/企业                        |  |  |  |  |  |
| 取員成で借力的由子への即业企业                               |                                       |  |  |  |  |  |
| 中国(中田州5)(<br>明户名:<br>密码:<br>整 一型:<br>登 派 (注册) |                                       |  |  |  |  |  |
| 单位名称:                                         | *<br>请准确填写单位名称,注册成功后将不可修改!            |  |  |  |  |  |
| 登录帐号:                                         | ▲ ▲ ▲ ▲ ▲ ▲ ▲ ▲ ▲ ▲ ▲ ▲ ▲ ▲ ▲ ▲ ▲ ▲ ▲ |  |  |  |  |  |
| 密码:                                           | *                                     |  |  |  |  |  |
| 重复密码:                                         | *                                     |  |  |  |  |  |
|                                               | 注册                                    |  |  |  |  |  |

注意: 单位名称要与申报内容相匹配。

#### 第三步:登录界面

1. 用申请的账号和密码登录,如下图

| 当前用户:北京一得出有限公司                                                                                                    | 3 [退出] 2019年08月14日 星期三 |        |
|----------------------------------------------------------------------------------------------------|------------------------|--------|
| <ul> <li>最具成长潜力的留学人员<br/>的业企业申报</li> <li>▶ 申报周況</li> <li>● 重振周況</li> <li>● 重新結果</li> <li>用户设置</li> <li>● 修改密码</li> </ul> | ■ × ∞ ■                | ■<br>■ |

## 2. 点击申报情况,如下图

| 填写申报信息      |                  |           | × |
|-------------|------------------|-----------|---|
|             | 单位名称:            | 北京一得出有限公司 |   |
|             | 创业项目:            |           |   |
|             | 省 市:             | 请选择       |   |
|             | 城 市:             |           |   |
|             | 推荐部门:            |           |   |
|             | 联系人:             |           |   |
|             | 固定电话:            |           |   |
|             | 手 <u>机</u> :     |           |   |
|             |                  | 保存        |   |
|             |                  |           |   |
| 用户申报记<br>录: |                  |           |   |
| 单           | 创业项目: <u>123</u> |           |   |
| 推           | 联系人: 123         |           |   |

### 3. 点击继续申报,如下图

| 申报信息 | 企业基本信息 | 企业经济效益 | 主要股东 | 完成网上  | 填报          |  |
|------|--------|--------|------|-------|-------------|--|
|      |        |        |      | 单位名称: | 北京一得出有限公司   |  |
|      |        |        |      | 创业项目: | 123         |  |
|      |        |        |      | 省 市:  | 北京市         |  |
|      |        |        |      | 城 市:  | T           |  |
|      |        |        |      | 推荐部门: | 123         |  |
|      |        |        |      | 联系人:  | 123         |  |
|      |        |        |      | 固定电话: | 123456      |  |
|      |        |        |      | 手 机:  | 12345678911 |  |
|      |        |        |      |       | 保存          |  |

删除申报 继续申报

依次完善上述信息。

#### 4. 上传申报资料

| 第一步:下载申报表                                                |                   |                                                                     |  |  |  |
|----------------------------------------------------------|-------------------|---------------------------------------------------------------------|--|--|--|
| □□ 下载<br>第二步 - 传的申报表中,本人承诺,推荐意贝和审核意贝部分无需填写,只在黄色阴影部分填写内容! |                   |                                                                     |  |  |  |
|                                                          |                   |                                                                     |  |  |  |
| 第二步:上传数据                                                 |                   |                                                                     |  |  |  |
| 类别                                                       | 上传                | 上传要求                                                                |  |  |  |
| 《"最具成长潜力的留学人员创业企业"申报表》上传:                                | 上 传<br>(仅限Word文件) | 上传格式: .doc .docx;<br>个数限制: <b>1个</b> (如上传多个,将采用第一个);<br>单个大小限制: 5M; |  |  |  |
| 证明材料上传:                                                  | 上传                | 上传格式: .pdf .png .jpg .jpeg .gif .bmp ;<br>单个大小限制:5M ;               |  |  |  |
|                                                          |                   |                                                                     |  |  |  |
| 第三步:提交审核                                                 |                   |                                                                     |  |  |  |
| 提交                                                       |                   |                                                                     |  |  |  |

上传的资料,用通知中的附件"申报表" 证明材料注意文件的大小